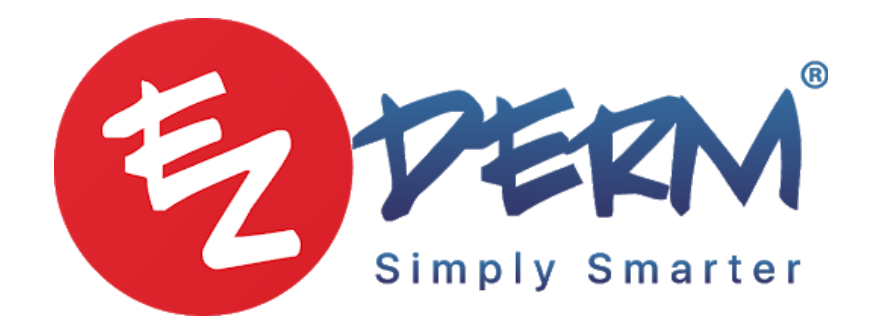

How to connect QL brother printer (video for mac/iPads/lphone)

## Connect using a wireless router/access point (Infrastructure mode)

If you have a wireless router/access point, do the following: (e.g. QL-820NWB)

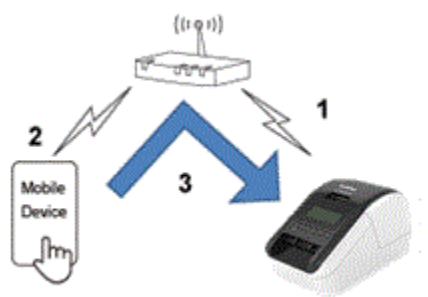

- 1. Connect your printer to your wireless router/access point.
- 2. Connect your mobile device to the same wireless router/access point. (You can skip this step if your device is already connected to a Wi-Fi® network.)
- 3. You can now print from your mobile device wirelessly.

## Connect using a wireless router/access point (WPS)

If your wireless router/access point supports WPS (Wi-Fi Protected Setup™), do the following:

1. First, confirm that your wireless router/access point has the WPS symbol, and place the printer close to the wireless router/access point.

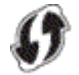

- 2. Turn on the printer.
  - QL-810W: Press and hold the [WPS] button for one second.
  - QL-820NWB: Press the [Menu] button and the [▼] button to select the [WLAN] menu, and then press the [OK] button. Press the [▼] button to select the [WPS Button Push] menu, and then press the [OK] button.

- 3. Press the WPS button on your WLAN router/access point.
- 4. When the connection is established, the Wi-Fi (<sup>\*</sup>) LED is lit blue or the WLAN (<sup>\*</sup>) icon appears on the LCD.
  If you cannot connect using a wireless router/access point using your computer:
  Connect the printer and the wireless router/access point using your computer.
  Go to "Connect the printer to the wireless router/access point using your computer".
- Connect your mobile device to the wireless router/access point. (You can skip this step if your device is already connected to a Wi-Fi network. Go to <u>Step6</u>.)
   a. Tap [Settings] - [Wi-Fi] on the mobile device, and slide the toggle button to activate the Wi-Fi function.

b. Select the SSID (Network Name) of the wireless router/access point that you connected to in step 4, and then enter the password. The connection between your mobile device and the wireless router/access point will be established.

- 6. Start the application on your mobile device, and tap the settings icon.
- 7. Select the printer from the list.
- 8. You can now print from your mobile device wirelessly.

## Connect the printer to the wireless router/access point using your computer

(e.g. QL-820NWB)

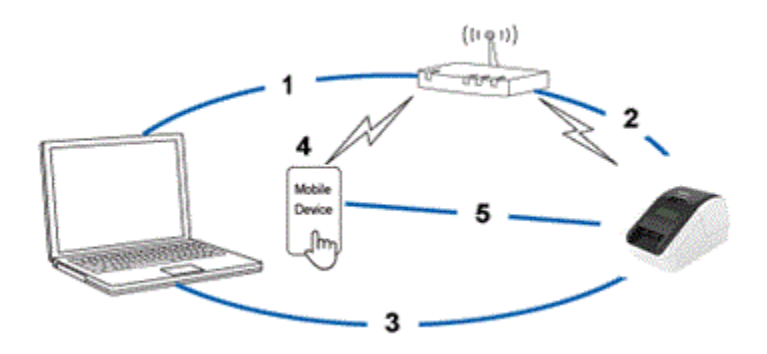

- 1. Connect your computer to your wireless router/access point.
- 2. Connect your printer to the same wireless router/access point.
- 3. Connect your printer and computer.
- 4. Connect your mobile device to the same wireless router/access point. (You can skip this step if your device is already connected to a Wi-Fi network.)
- 5. Connect your mobile device and printer.